## Account Registration Quick Guide

The City of Boston provides an Access Boston account to every person who needs electronic access. In order to keep our electronic resources secure we require you:

- to register for your account a process that includes <u>setting a strong</u> <u>password</u>, and
- setting up <u>multi-factor authentication</u> (getting a security code to use along with your password).

Let's go through the steps.

- Find the emails you received from the *City of Boston* with your Username and Temporary Password and go to the Access Boston webpage <u>https://access.boston.gov</u>
- 2. Type in your Username (either your ID or your email address) and the *Temporary Password* (provided in the email you received about your account) and click the Sign On button.

| SIGN IN                    |                                                                                                    |
|----------------------------|----------------------------------------------------------------------------------------------------|
| USERNAME    PASSWORD  SHOW |                                                                                                    |
|                            | NEED HELP? PLEASE CONTACT:                                                                                                    |
| SICN ON                    | DoIT Service Desk<br>Boston Public Schools: Technology Help Desk Support<br>Boston Police Department: Tech Support Group<br>Boston Fire Department: Information Technology Division<br>Maintenance Window Calendar<br>MORE HELP |

- 3. You will see the Welcome screen
  - Click the "Get started" button.

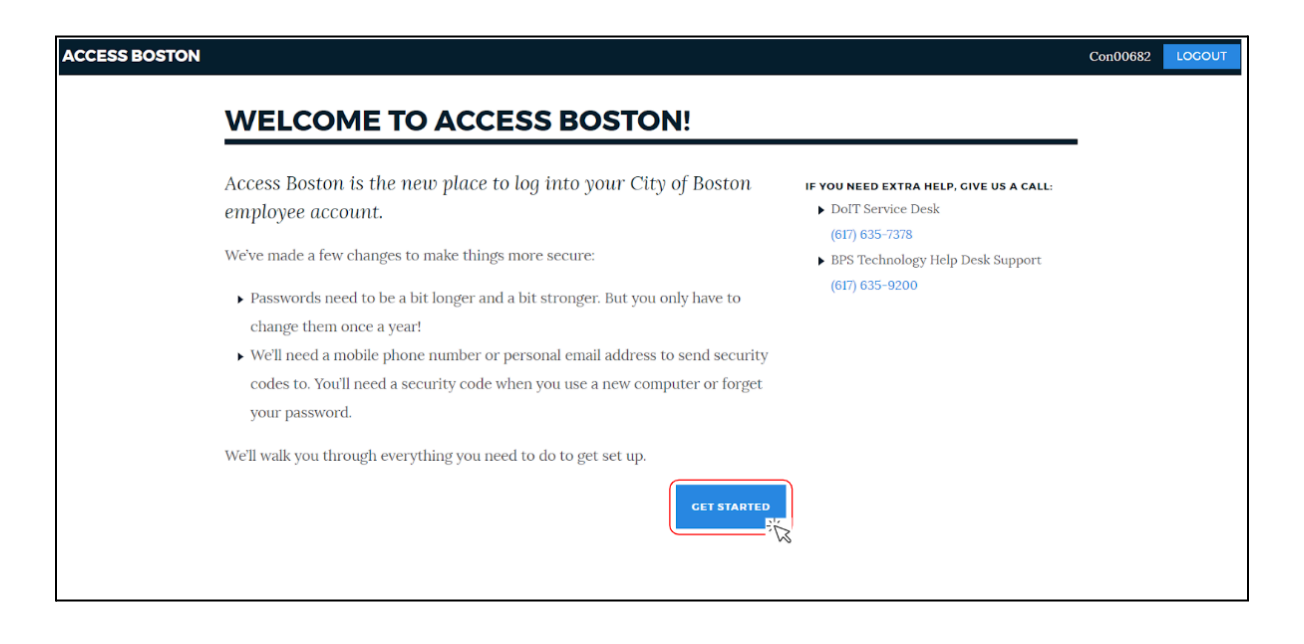

4. Enter the temporary password from the email notice you got as your
"Current Password".
Then choose a New
Password which meets the requirements.

The screen is interactive (if the rule is met you will see a blue checkmark, if not a red X)

## **CREATE A NEW PASSWORD**

You'll need a new password for Access Boston. We've changed the requirements for passwords to make sure that they're strong enough.

You'll use this password when logging in to Access Boston websites like The Hub. If you work in City Hall or for BPS you'll also use it for your desktop computer.

| NEW PASSWORDS MUST:                                                       |  |
|---------------------------------------------------------------------------|--|
| ★ Be at least 10 characters long                                          |  |
| X Use at least 3 of these:                                                |  |
| <ul> <li>A lowercase letter</li> </ul>                                    |  |
| <ul> <li>An uppercase letter</li> </ul>                                   |  |
| ▶ A number                                                                |  |
| A special character                                                       |  |
| ✓ Not have spaces                                                         |  |
| ✓ Not be longer than 32 characters                                        |  |
| Don't use personal info. like your name or address.                       |  |
| Your new password will have to be different than you<br>last 5 passwords. |  |
|                                                                           |  |
|                                                                           |  |
|                                                                           |  |

 Confirm your new password by typing it in again. If you have all blue checkmarks and your confirm password matches the new password, you will see the blue 'Set New Password' button - go ahead and click that to set your new strong password!

| CREATE A NEW                                                                                | PASSWORD                                                                                                    |
|---------------------------------------------------------------------------------------------|----------------------------------------------------------------------------------------------------|
| You'll need a new password for Acce<br>requirements for passwords to mak                    | ess Boston. We've changed the<br>e sure that they're strong enough.                                                                                                    |
| You'll use this password when loggin<br>Hub. If you work in City Hall or for I<br>computer. | ng in to Access Boston websites like The<br>3PS you'll also use it for your desktop                                                                                                   |
| CURRENT PASSWORD Required                                                                   | NEW PASSWORDS MUST:<br>Se at least 10 characters long<br>Use at least 3 of these:                                                                                                    |
| NEW PASSWORD Required                                                                       | <ul> <li>A lowercase letter</li> <li>An uppercase letter</li> <li>A number</li> <li>A special character</li> <li>Not have spaces</li> <li>Not be longer than 32 characters</li> </ul> |
| CONFIRM PASSWORD Required                                                                   | Don't use personal info, like your name or address.<br>Your new password will have to be different than your<br>last 5 passwords.                                                     |
| SET NEW PASSWORD                                                                            | ST -                                                                                                    |

5. Your new password will be saved into the Access Boston system.

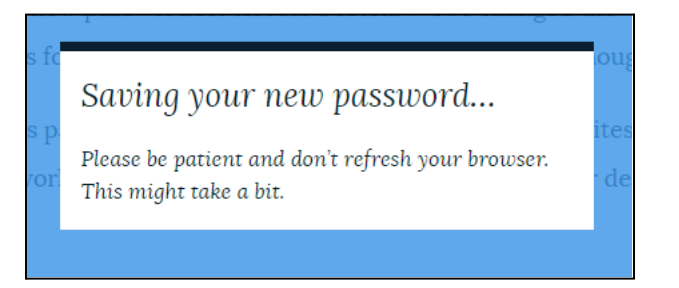

- **6.** The next step is to set up *Multi-factor Authentication / Security Codes Set Up:* 
  - **Put in a phone number** where you can get your security code. Mobile devices are preferred (since we carry those with us all the time) but you can use a landline if you want.
  - Then choose if you want to get the security code via Text message or Phone call.
  - Click Next Step.

| SET UP SECURITY CODES                                                                                                    |                                                                                                    |
|----------------------------------------------------------------------------------------------------|----------------------------------------------------------------------------------------------------|
| Access Boston will send you a security code when you log in on a new<br>computer. You'll also need a code to reset your password if you forget it.<br>This is called multi-factor authentication. It keeps your account secure even if   |                                                                                                    |
| someone steals your password.<br>Use your cell phone number if you have one. You can choose between getting<br>codes via text message or phone call. If you don't have a cell phone you can use                                          |                                                                                                    |
| A personal email address instead.  PHONE NUMBER Required  You should use your cell phone number if you have one. Note: normal cell phone charges will apply.  HOW SHOULD WE SEND SECURITY CODES?  Text message - recommended  Phone call | At the very bottom there is<br>an option to use a<br>personal (non-Boston)<br>email to get your code too.<br>That is not recommended<br>since email accounts<br>can be hacked more<br>easily. |
| Don't have access to a phone?<br>Get codes via personal email                                                                                                    |                                                                                                    |

7. **PingID** (that's the application we use for generating the security codes) will send you a text/call you/email you with a security code.

• Once you enter the 6 digit code you can click on the **Activate** button.

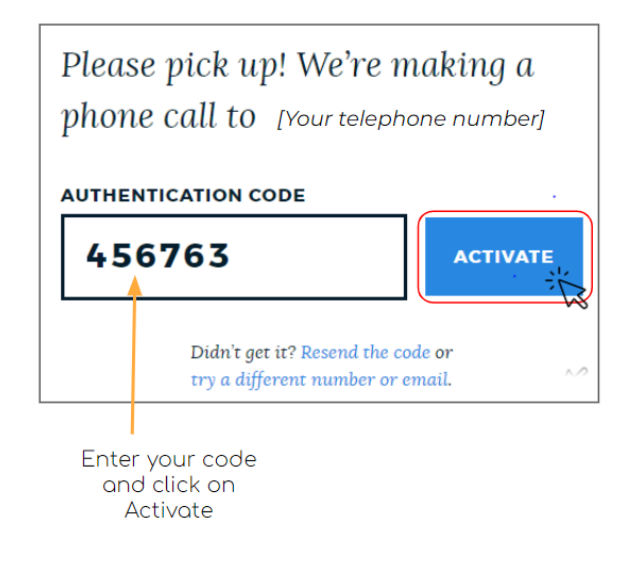

## You're all set!

You can use the **Log In** button to go into the **Access Boston Portal** (<u>https://access.boston.gov/</u>) with your new account.

## YOU'RE ALL SET!

You're now set up with your Access Boston account. Log in now to continue.

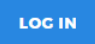

Last Updated 04/04/2024